# **Tobii Dynavox I-Series** Vejledningen Kom godt i gang

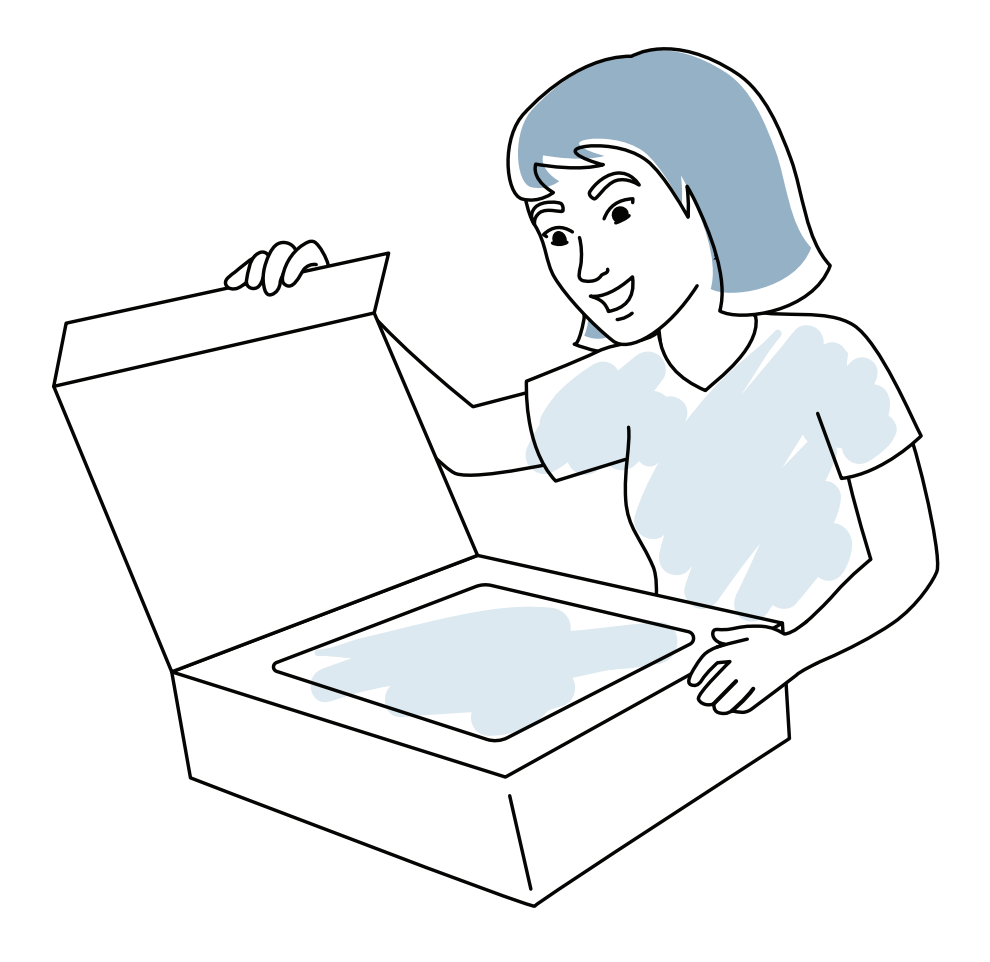

tobii dynavox

# Kassens indhold

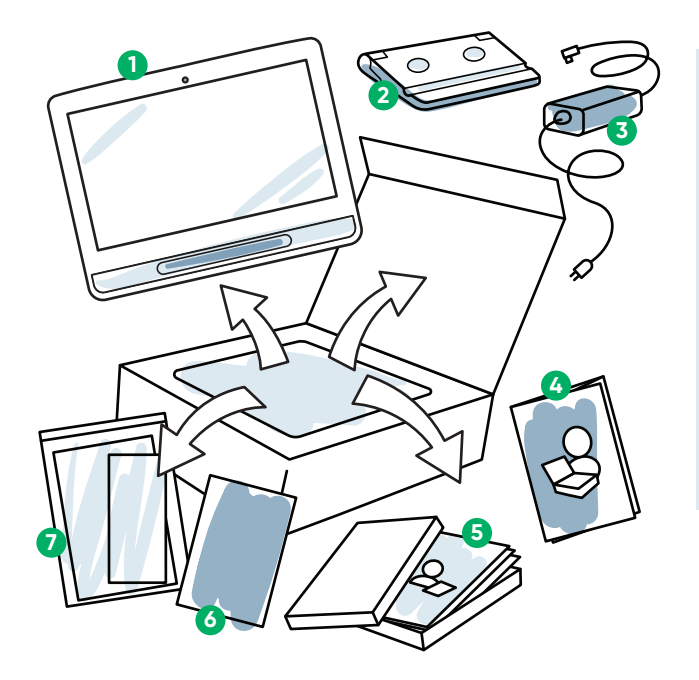

- 1 Enhed
- 2 Bordstand
- **3** Strømledning
- Vejledningen Kom godt i gang
- **5** Undervisningskort
- 6 Kort vejledning om sikkerhed og standarder

**7** Dokumentpose

# Lær din enhed at kende

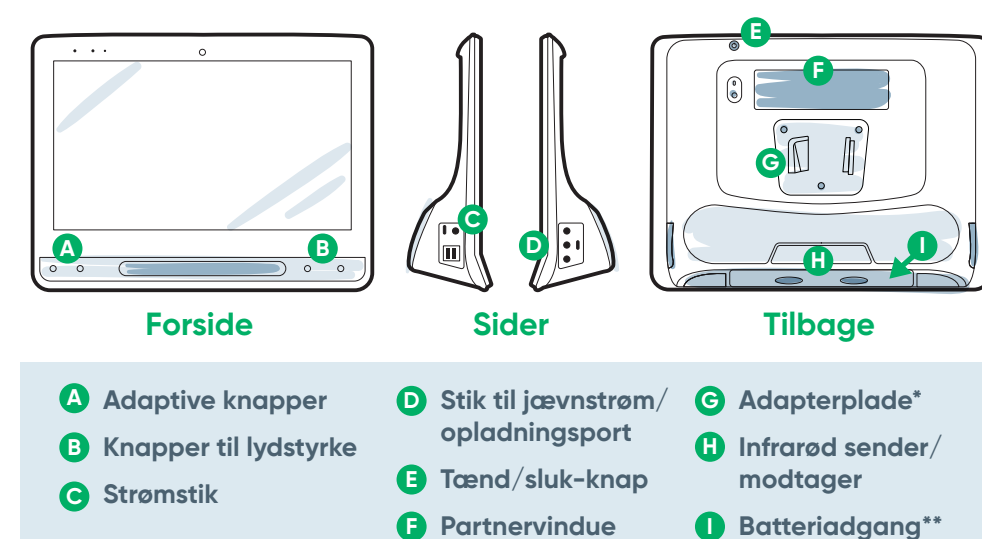

\*Du skal bruge en adapterplade, hvis du bruger et Daessy-beslag.

\*\*Batteriet findes i enhedens bund.

Følg de fire trin for at konfigurere din nye I-Series-enhed og gøre den klar til brug.

# Trin 1: Førstegangskonfiguration

## Start enheden

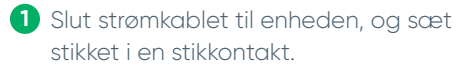

2 Tryk på tænd/sluk-knappen.

## Konfiguration

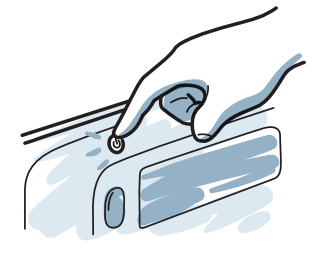

Når du tænder din enhed, vises én af to skærme. Hvis din enhed ikke er konfigureret på forhånd, bliver du bedt om først at afslutte konfigurationen af Windows.

### **Konfiguration af Windows**

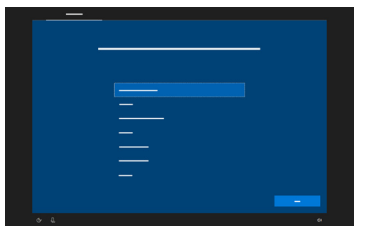

Konfigurationen kræver ikke en Microsoftkonto, men vi anbefaler, at du ikke bruger en medhjælpers konto men bruger en brugers konto eller opretter en konto.

### Startguide: Vælg app

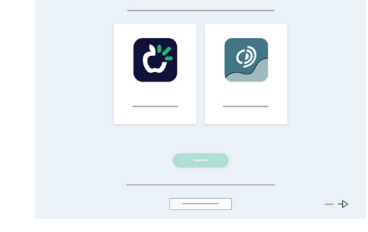

Vælg appen, der skal startes automatisk, når du tænder enheden.

# Trin 2: Konfigurér kommunikationssoftware

Følg anvisningerne i den valgte software for at oprette en ny bruger eller gendanne en eksisterende brugerfil.

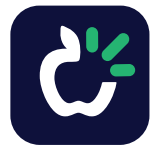

i

TD Snap

Symbolunderstøttede brugere

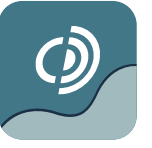

### **Communicator 5**

Tekstunderstøttede brugere

Konfigurér ikke øjenstyring (Gaze Interaction), før enheden er monteret, og personen sidder komfortabelt. Se trin 3 med tips om montering og placering.

# Trin 3: Montering og placering

Både enheden og personen skal være placeret på den bedst mulige måde for at få mest muligt ud af enheden. Placér enheden på et monteringssystem eller et bord foran brugeren ved hjælp af den indstillelige fod.

## Tips om montering og placering

- Sørg for, at personen sidder komfortabelt. Indstil beslaget og enheden, så de passer til personen og ikke omvendt.
- Åbn vinduet til styringsstatus for at kontrollere øjenpositionen. Indstil enheden, så personen kan se skærmen klart, og vedkommendes øjne er inden for vinduet til styringsstatus.

### Start af styringsstatus på enheden:

Rør ved den adaptive knap 🛆 på forsiden af enheden.

- Flyt enheden tættere på eller længere væk fra personen, indtil trekanten befinder sig i det grønne område i vinduet til styringsstatus.
- Hvis personen hælder sit hoved til venstre eller højre, skal enheden hælde på tilsvarende måde.
- Hvis personen befinder sig i en tilbagelænet stilling, fx i en seng, kan enheden monteres over personen ved hjælp af et monteringssystem, fx et gulvstativ.
- Placér skærmen, så brugeren ser direkte på skærmen og ikke ser op på eller ned på skærmen. Høj er bedre end lav.
- Kalibrering af øjenstyring sker i forhold til brugerens øjne og ikke efter vedkommendes stilling. Indstil enheden igen, hvis brugeren skifter stilling i stedet for at kalibrere på ny.

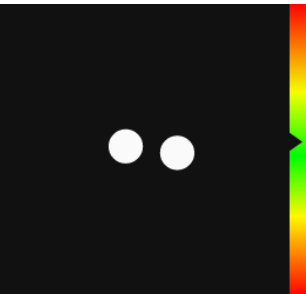

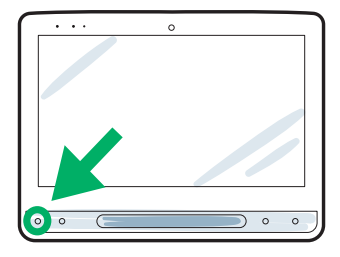

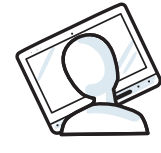

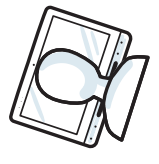

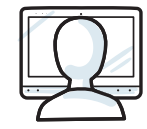

# Trin 4: Kalibrering

Der kræves ikke et perfekt kalibreringsresultat for at bruge øjenstyring effektivt. Kalibrér én gang, når du skal til at starte, uden at bekymre dig for meget om resultatet, og lad derefter personen øve sig i at bruge øjenstyring. Du kan altid kalibrere senere.

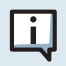

Du skal ikke kalibrere enheden, hver gang du bruger den.

## Kalibrering af TD Snap:

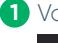

### Vælg knappen Redigér.

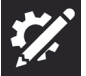

#### Vælg Bruger.

| J <b>J</b>           |                                 |               |  |
|----------------------|---------------------------------|---------------|--|
| ♦                    | Knap Side Sidesat Rruger System |               |  |
| Bruger               | Adgangsmetode                   |               |  |
| Indstillinger        | Berøring                        | $\rightarrow$ |  |
| Adgangsmetode        | Indstillinger                   |               |  |
| Registrering af data | Navigationstype Stryger         |               |  |
|                      | Valg af lyd til feedback        | or            |  |
|                      |                                 |               |  |

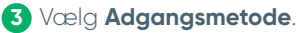

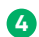

### 4 Vælg Øjenstyring.

| ♦                    | Knap Side Sidesæt Druger System    |  |  |  |  |
|----------------------|------------------------------------|--|--|--|--|
| Bruger               | - Adgangsmetode Vælg adgangsmetode |  |  |  |  |
| Indstillinger        | Burning .                          |  |  |  |  |
| Adgangsmetode        | beruning                           |  |  |  |  |
|                      | Touch-enter                        |  |  |  |  |
| Registrering af data | Touch-slip                         |  |  |  |  |
|                      | Mus-dvæl                           |  |  |  |  |
|                      | Øjenstyring 🗸                      |  |  |  |  |
|                      | Scanning                           |  |  |  |  |

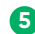

### 5 Rul ned, og vælg **Kalibrér**.

| *                  | Knap              | Side        | Sidesæt          | Bruger      | System |  |               |  |
|--------------------|-------------------|-------------|------------------|-------------|--------|--|---------------|--|
| iger               | Adgangsmetode     |             |                  |             |        |  |               |  |
| istillinger        | Øjenstyring       |             |                  |             |        |  | $\rightarrow$ |  |
| lgangsmetode       | Indstillinger     |             |                  |             |        |  |               |  |
| gistrering af data | Valgtype Dva      | łe - 1.0s   |                  |             |        |  | $\rightarrow$ |  |
|                    | Fremhævning       | Omrids      |                  |             |        |  | $\rightarrow$ |  |
|                    | Forsinkelse eft   | er sideskit | <b>t</b> Slukket |             |        |  | $\rightarrow$ |  |
|                    | Spor placering    | af blik     |                  |             |        |  | Off           |  |
|                    | Hørlig feedbad    | k Slukke    | t                |             |        |  | $\rightarrow$ |  |
|                    | Vis pauseknap     | til adgan   | gsmetode i       | brugstilsta | nd     |  | 💽 On          |  |
|                    | Valg af lyd til f | eedback     |                  |             |        |  | Off           |  |
|                    |                   |             |                  | Kal         | brér   |  |               |  |

## Kalibrering af Communicator 5:

### 1 Åbn Hurtigmenu.

Tryk på Ctrl + M på tastaturet for at åbne hurtigmenuen, højreklik et vilkårligt sted på skærmen med musen, eller rør ved skærmen, hold og slip derefter.

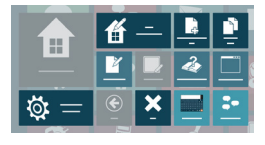

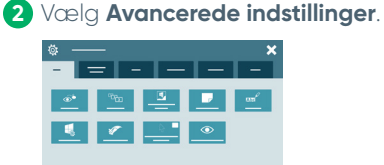

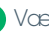

3 Vælg Styremetode, og bekræft, at Gaze Interaction er valat.

|            |   |   | 2 |
|------------|---|---|---|
|            | - |   |   |
|            |   |   |   |
| o <u> </u> |   |   |   |
| °          |   |   |   |
| °——        |   |   |   |
|            |   |   |   |
|            |   |   |   |
|            |   | - | — |

#### 4 Voelg Indstillinger for Gaze Interaction.

Her kan du ændre aktiveringstype mellem dvæl og kontakt, skifte kalibreringsprofil og starte en ny kalibrering.

| <br>—    |  |
|----------|--|
|          |  |
| <b>.</b> |  |
|          |  |
|          |  |
|          |  |

# Vi er her for at hjælpe

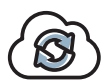

## myTobiiDynavox

Brug din gratis konto til at synkronisere og dele sidesæt, gemme sikkerhedskopier og meget mere! Besøg: www.myTobiiDynavox.com

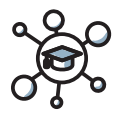

# Undervisningscenter

Tobii Dynavoxs undervisningscenter: learn.tobiidynavox.com

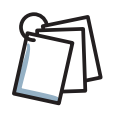

## Undervisningsmaterialer

Brugervejledning: https://qrco.de/ISManual

Undervisningskort til Communicator 5: https://qrco.de/C5Cards

Undervisningskort til TD Snap Core First: https://qrco.de/TDSnapCards

Implementeringsvejledning til scanning i TD Snap: https://qrco.de/ScanGuide

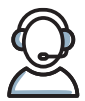

## Yderligere support

Community: https://qrco.de/TDFB

For teknisk support, bedes du kontakte din lokale Tobii Dynavox-repræsentant. Flere oplysninger om konfigurationen:

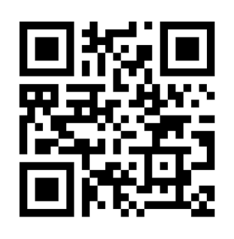

#### qrco.de/bbBdN3